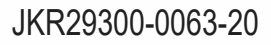

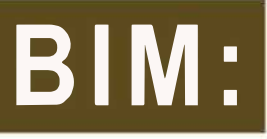

# MANUAL PENGGUNAAN TEMPLAT JKR

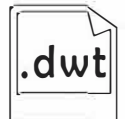

SIVIL

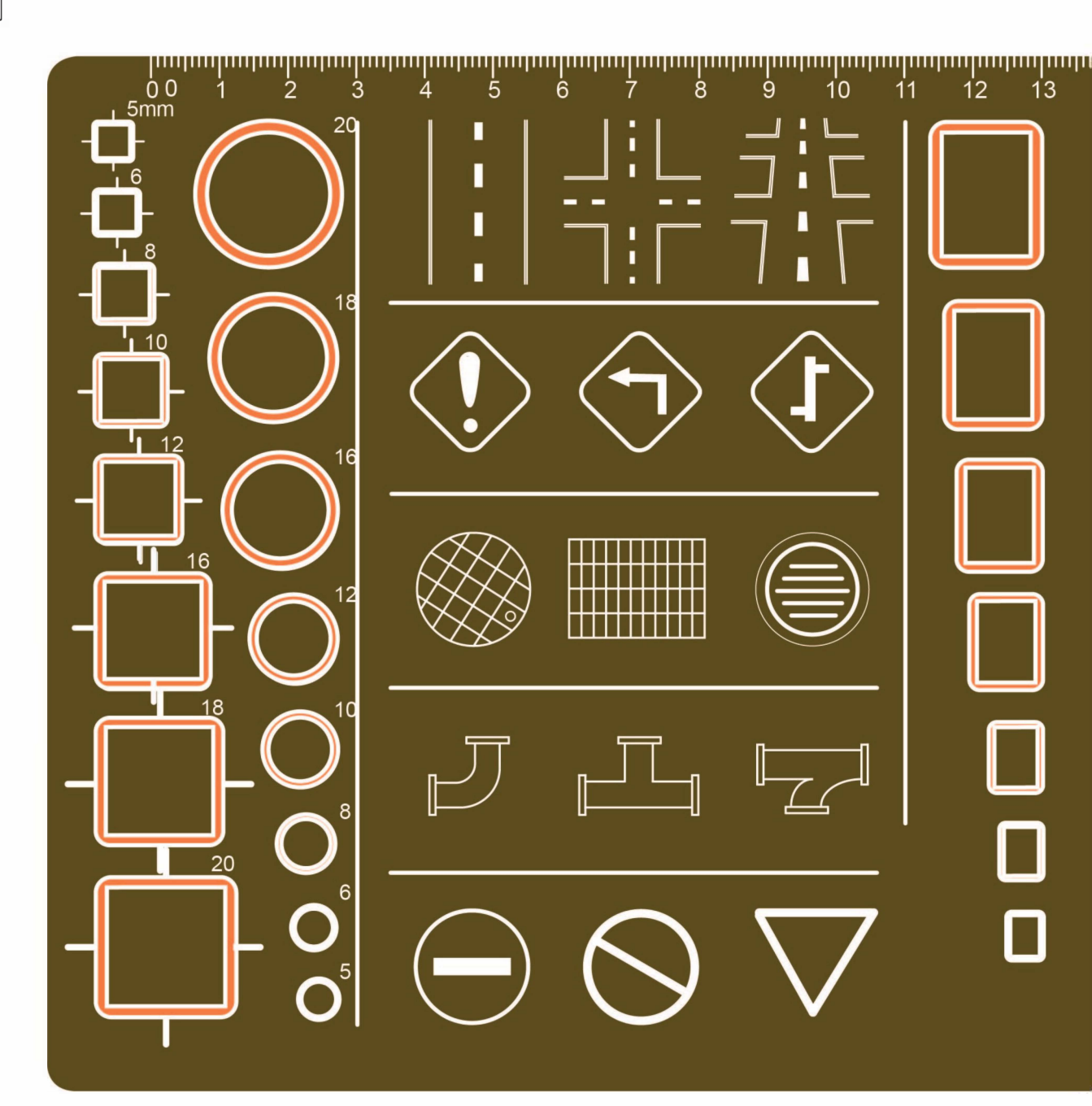

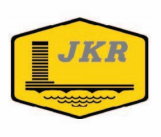

## **BIM: MANUAL PENGGUNAAN TEMPLAT JKR**

SIVIL

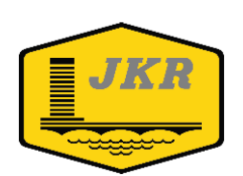

Unit Building Information Modelling (BIM) Bahagian Pengurusan Projek Kompleks Cawangan Perancangan Aset Bersepadu Ibu Pejabat JKR Malaysia Tingkat 20, Menara PJD No. 50, Jalan Tun Razak 50400 KUALA LUMPUR

**Edisi Pertama** 

Hak Cipta

Edisi Pertama ISBN: 978-967-2284-28-4

Pengarah Kanan Cawangan Perancangan Aset Bersepadu Ibu Pejabat JKR Malaysia Tingkat 28, Menara PJD No. 50, Jalan Tun Razak 50400 Kuala Lumpur

BIM: MANUAL PENGGUNAAN TEMPLAT JKR SIVIL

Hak Cipta © 2020 oleh Cawangan Perancangan Aset Bersepadu, JKR Malaysia

Hak Cipta Terpelihara. Mana-mana bahagian dalam buku ini tidak boleh diterbitkan semula, disimpan dalam cara yang boleh dipergunakan lagi, atau dipindah dalam mana-mana cara, baik dengan cara elektronik, mekanikal, penggambaran semula, perakaman atau sebaliknya, tanpa izin bertulis daripada Jabatan Kerja Raya Malaysia. JKR Malaysia tidak bertanggungjawab, secara langsung atau tidak langsung, terhadap sebarang kerosakan atau kerugian yang disebabkan oleh atau dipercayai sebagai sebabnya atau dikaitkan dengan penggunaan atau pergantungan ke atas dokumen ini.

#### PENDAHULUAN

Dokumen **BIM: Manual Penggunaan Templat JKR Sivil** merupakan satu dokumen di peringkat jabatan yang menerangkan tentang tatacara penggunaan Templat BIM JKR Sivil kepada pegawai yang terlibat dalam reka bentuk Sivil projek yang dilaksanakan secara BIM. Sebahagian keterangan penggunaan templat ini adalah sebagai panduan kepada pengguna dan ianya boleh diubahsuai mengikut keperluan dan kesesuaian.

Dengan adanya dokumen BIM: Manual Penggunaan Templat JKR Sivil ini, diharapkan agar pembangunan model dapat dilaksanakan dengan lebih teratur berdasarkan Manual Proses Kerja BIM JKR dan faedah penggunaan BIM dapat dimanfaatkan sepenuhnya di dalam sesebuah projek.

Dokumen ini adalah terpakai untuk semua projek yang direkabentuk secara konvensional dalaman (*in-house*) sahaja. Bagi projek yang direka bentuk oleh perunding atau reka dan bina, dokumen ini boleh juga digunakan sebagai rujukan mengikut mana yang bersesuaian.

Akhir sekali, diharapkan agar isi kandungan dokumen ini dapat memberi kefahaman, pengetahuan dan maklumat berguna kepada semua pihak dalam merealisasikan proses kerja BIM yang lebih terancang, meningkatkan kompetensi para pegawai serta memberi nilai tambah kepada sistem penyampaian projek.

#### PENGHARGAAN

| Cawangan Perancangan Aset Bersepadu   | Ir. Mohd Rahim bin Kawangit       |
|---------------------------------------|-----------------------------------|
| Bhg. Pengurusan Projek Kompleks       | Ir. Alfred Sim Seck Puan          |
| Unit Building Information Modeling    | Ts. Muhammad Khairi bin Sulaiman  |
| Bhg. Pengurusan Projek Kompleks       | Zainariah binti Zainal Abidin     |
| Cawangan Perancangan Aset Bersepadu   | Ir. Abdullah bin Ahmad            |
|                                       | Mohd Zulkifli bin Abdullah        |
|                                       | Nur Izzati binti Abdul Halim      |
| Cawangan Kejuruteraan Awam & Struktur | Ir. Ahmad Ridzuan bin Abu Bakar   |
|                                       | Ir. Hjh. Atikah binti Abdul Hamid |
|                                       | Nurzalisa binti Abdul Rahim       |
|                                       | Wan Isnizar binti Wan Ahmad       |

#### FORMAT TEKS

| JENIS TEKS    | СОМТОН        | KETERANGAN                               |
|---------------|---------------|------------------------------------------|
| Normal Italic | Clean-up      | Perkataan Bahasa Inggeris yang tidak     |
|               | Drafting      | diterjemahkan ke Bahasa Melayu           |
| Bold Italic   | System Family | Terma perisian yang digunapakai di dalam |
|               | Link          | dokumen ini                              |
|               | Level         |                                          |
| Bold          | LAMPIRAN A    | Rujukan Lampiran, Bab dan Dokumen yang   |
|               |               | terdapat di dalam dokumen ini            |

#### AKRONIM

| AKRONIM | KETERANGAN                     |
|---------|--------------------------------|
| ATJ     | Arahan Teknik Jalan            |
| BIM     | Building Information Modelling |
| C3D     | AutoCAD Civil 3D               |
| JKR     | Jabatan Kerja Raya             |
| MPT     | Manual Penggunaan Templat      |

Muka Surat ini sengaja dibiarkan kosong

## **ISI KANDUNGAN**

| 1 | PEN | JGENALAN                                                   | 1  |
|---|-----|------------------------------------------------------------|----|
| 2 | KON | NSEP PENGGUNAAN TEMPLAT BIM JKR C3D SIVIL                  | 1  |
| 3 | PEN | /IBAHAGIAN TEMPLAT BIM JKR C3D SIVIL                       | 3  |
|   | 3.1 | Templat Drawing                                            | 3  |
|   | 3.2 | Fail Design Criteria                                       | 3  |
|   | 3.3 | Fail Geospatial Coordinate System                          | 3  |
| 4 | PEN | IGGUNAAN TEMPLAT BIM JKR C3D SIVIL                         | 4  |
|   | 4.1 | Instalasi Templat BIM JKR C3D Sivil                        | 4  |
|   |     | 4.1.1 Instalasi Templat Drawing *.dwt                      | 4  |
|   |     | 4.1.2 Instalasi Templat Design Criteria *.xml              | 7  |
|   |     | 4.1.3 Instalasi Templat Geospatial Coordinate System *.csd | 8  |
|   | 4.2 | Penyediaan Tool Palatte                                    | 9  |
|   |     | 4.2.1 AutoCAD Block                                        | 9  |
|   |     | 4.2.2 AutoCAD Multiview Block 1                            | 0  |
|   |     | 4.2.3 Subassemblies 1                                      | 19 |
|   | 4.3 | Pengaktifan Templat Geospatial Coordinate System *.csd 2   | 21 |
|   | 4.4 | Pengaktifan Templat Design Criteria *.xml2                 | 23 |
|   | 4.5 | Pengaktifan Templat Drawing *.dwt 2                        | 25 |
|   | 4.6 | Pengunaan Styles dan Criteria Set                          | 27 |

## SENARAI RAJAH

## SENARAI JADUAL

| Jadual 1: Keterangan penggunaan Surface Style                  | 28 |
|----------------------------------------------------------------|----|
| Jadual 2: Keterangan penggunaan Grading Style dan Criteria Set | 29 |
| Jadual 3: Keterangan penggunaan Alignment Style                | 30 |
| Jadual 4: Keterangan penggunaan <b>Profile Style</b>           | 31 |
| Jadual 5: Keterangan penggunaan Profile View Style             | 32 |
| Jadual 6: Keterangan penggunaan Sample Line Style              | 32 |
| Jadual 7: Keterangan penggunaan Section Style                  | 33 |
| Jadual 8: Keterangan penggunaan Section View Style             | 33 |
| Jadual 9: Keterangan penggunaan <i>Pipe Style</i>              | 36 |
| Jadual 10: Keterangan penggunaan Structure Style               | 37 |
| Jadual 11: Keterangan penggunaan Pressure Pipe Style           | 39 |
| Jadual 12: Keterangan penggunaan <i>Fitting Style</i>          | 40 |
| Jadual 13: Keterangan penggunaan Appurtenance Style            | 40 |
| Jadual 14: Keterangan penggunaan Corridor Style                | 41 |
| Jadual 15: Keterangan penggunaan <i>Slope Style</i>            | 41 |
| Jadual 16: Keterangan penggunaan Code Style                    | 41 |
|                                                                |    |

#### MANUAL PENGGUNAAN TEMPLAT BIM JKR C3D SIVIL

#### 1 PENGENALAN

Dokumen Manual Penggunaan Templat (MPT) Building Information Modeling (BIM) Jabatan Kerja Raya (JKR) Bagi Disiplin Sivil merupakan satu dokumen di peringkat jabatan yang bertujuan memberikan panduan mengenai bagaimana menggunakan Templat BIM JKR Disiplin Sivil kepada pereka bentuk disiplin sivil khususnya dan kepada semua pegawai-pegawai JKR amnya.

Templat BIM JKR C3D Sivil adalah merujuk kepada templat perisian Autodesk AutoCAD Civil 3D yang telah diselaraskan mengikut piawaian terkini yang digunapakai oleh JKR bagi tujuan rekabentuk dan pembangunan model BIM Sivil bagi projek-projek bangunan JKR.

#### 2 KONSEP PENGGUNAAN TEMPLAT BIM JKR C3D SIVIL

Templat BIM JKR C3D SIVIL telah disediakan dengan menyelaras tetapan-tetapan umum yang selalu digunakan di dalam proses rekabentuk/pemodelan. Secara umumnya templat ini adalah bersesuaian untuk semua kerja-kerja rekebentuk/pemodelan infrastruktur luaran projek bangunan. Walaubagaimanapun, terdapat bahagian-bahagian di dalam Templat ini yang perlu dibuat perubahan bagi memenuhi keperluan projek atau piawaian terkini. Sebagai contoh, terdapat keperluan untuk membezakan Jalan Sedia Ada dan Jalan Dalaman yang direkabentuk. Oleh itu, *Object, label* dan *Table style* di dalam templat akan memerlukan perubahan.

Bagi keperluan perubahan tetapan-tetapan yang telah diselaraskan di dalam Templat BIM JKR C3D Sivil ini, pihak Cawangan Pakar (Sivil) perlu merujuk kepada Unit BIM JKR.

Rajah di bawah memberikan gambaran lanjut mengenai carta alir umum konsep penggunaan Templat BIM JKR C3D Sivil.

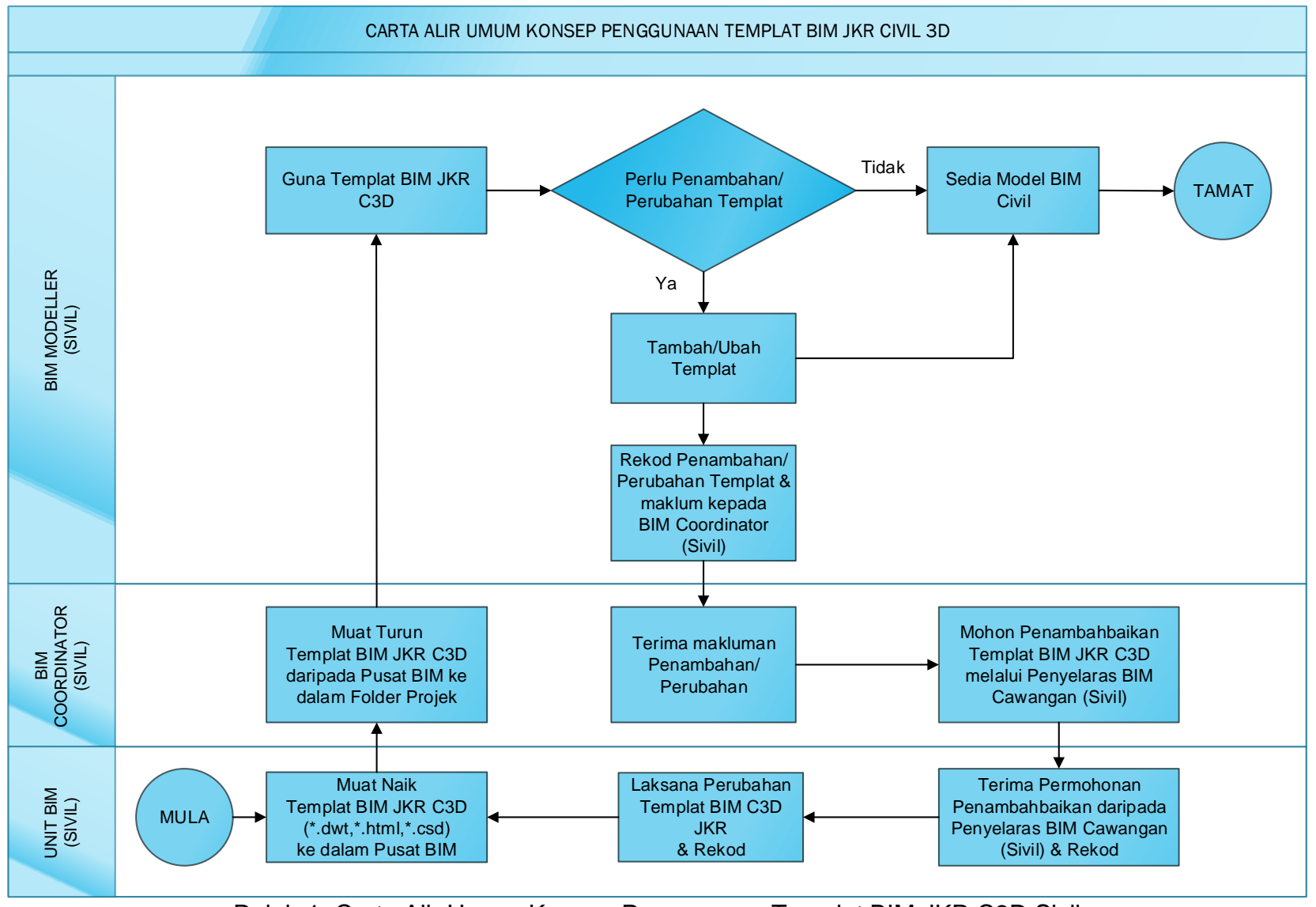

Rajah 1: Carta Alir Umum Konsep Penggunaan Templat BIM JKR C3D Sivil

#### 3 PEMBAHAGIAN TEMPLAT BIM JKR C3D SIVIL

Templat BIM JKR C3D Sivil dibangunkan dengan tujuan menyelaraskan 3 jenis templat bagi memenuhi kriteria rekabentuk, piawai pemodelan Model BIM Sivil, penetapan geolokasi dan piawai penyediaan lukisan kerja-kerja infrastruktur luaran projek bangunan. Tiga (3) templat tersebut adalah:

- i. Templat Drawing (\*.dwt)
- ii. Fail Design Criteria (\*.xml)
- iii. Fail Geospatial Coordinate System (\*.csd)

#### 3.1 Templat Drawing

Templat Drawing Autocad Civil 3D adalah templat bagi Model/Lukisan yang mengandungi satu set tetapan bagi informasi Autocad seperti *Autocad Setting* dan *Autocad Object* (seperti *line* dan *text*). Ianya juga mengandungi informasi *Autocad Civil 3D* seperti di dalam *Setting Tree* (seperti *Object styles, label styles* dan *table styles*) dan informasi di *Prospector Tree*. Fail Templat Drawing Autocad Civil 3D adalah di dalam format *Drawing template* (\*.dwt).

Templat Drawing BIM JKR C3D Sivil diselaraskan untuk memenuhi keperluan dan piawai JKR bagi tujuan keseragaman dan memudahkan kerja-kerja di dalam Autocad Civil 3D.

#### 3.2 Fail Design Criteria

Fail Design Criteria Civil 3D adalah untuk aplikasi rekabentuk jalan. Ianya berformat Hyper Text Markup Language (\*.xml) yang mengandungi piawaian rekabentuk minimum bagi **alignment** dan juga **profile**. Parameter **Design Criteria** seperti jejari lengkung minimum juga boleh disesuaikan mengikut kehendak piawaian setempat.

Fail Design Criteria yang terdapat di dalam Templat BIM JKR C3D Sivil mengandungi dua set piawaian iaitu Set Piawai Arahan Teknik Jalan (ATJ) dan Set Piawai Road Engineering Association Of Malaysia.

#### 3.3 Fail Geospatial Coordinate System

Geospatial Coordinate System adalah sistem koordinat yang digunakan oleh Autodesk Civil 3D untuk menentukan lokasi sebenar sesuatu objek di muka bumi.

Fail Geospatial Coordinate Sytems yang terdapat di dalam Templat BIM JKR C3D Sivil adalah fail berformat \*.csd dengan menggunakan CASSINI dan RSKEWO Projection

System. Ianya mengandungi data-data geografi di Malaysia yang boleh dimasukkan didalam aplikasi Autocad Civil 3D bagi tujuan pelarasan kedudukan projek di Malaysia.

#### 4 PENGGUNAAN TEMPLAT BIM JKR C3D SIVIL

#### 4.1 Instalasi Templat BIM JKR C3D Sivil

Semua Templat BIM JKR C3D Sivil perlu melalui proses instalasi sebelum boleh digunakan. Proses instalasi hanya perlu dijalankan sekali sahaja bagi setiap komputer selagi tiada perubahan templat dan versi perisian. Tatacara proses instalasi bagi setiap jenis templat adalah seperti di bawah:

#### No Aktiviti Keterangan 1. Buka Fail Buka File Explorer View tab > Options (expand) 🐂 🛛 🔄 🖛 🔻 File Explorer Home Share View Preview pane Extra large icons E Large icons Group by Medium icons Item check boxes 1 Small icons List Details Add columns File name extensions wigation 🛄 Details pane 📲 Tiles Ŧ Sort by → Size all columns to fit ✓ Hidden items Hide select items Options • Layout 2. Papar hidden Folder options > View Tab > Advanced Settings > check: $\geq$ Show hidden files, folders, and drives file OK older Options neral View Search Folder vie You can apply this view (such as Details or Icons) to all folders of this type. Apply to Folders Reset Folders Advanced settings: Files and Folde s and Folders Always show icons, never thumbnails Always show menus Display file icon on thumbnails Display file icon on thumbnails Display the full path in the title bar Hidden files and folders Don't show hidden files, folder len files, folders, and dri ensions for known file types merge conflict Restore Defaults OK Cancel Apply 3. Menyalin fail Buka fail yang mengandungi Template Sivil terkini Pilih template : jkrCV19\_Templat atau, template : jkrCV19\_Profile Sivil atau, : jkrCV19\_Section Sivil $\geq$ RC > Copy

#### 4.1.1 Instalasi Templat Drawing \*.dwt

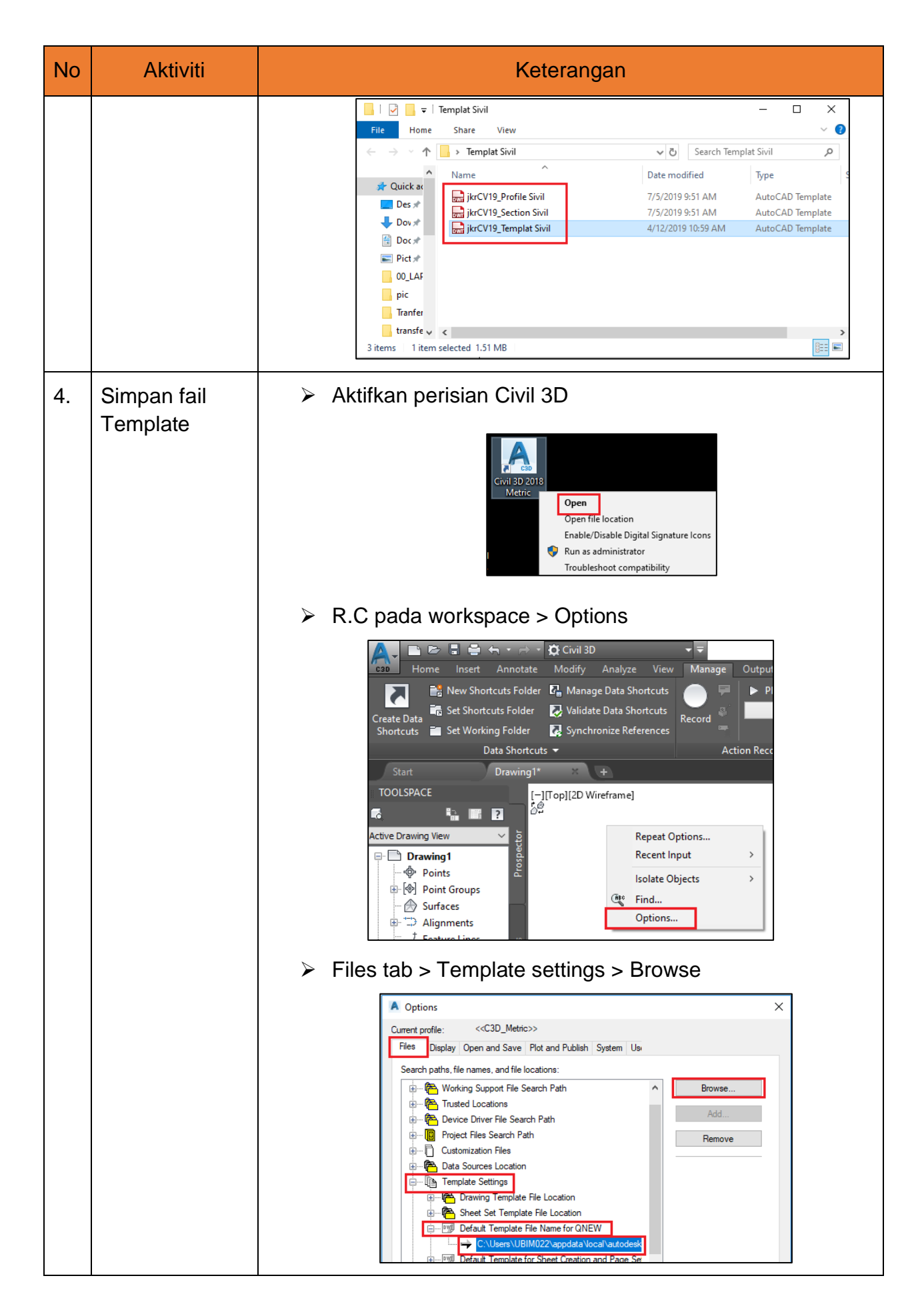

| No | Aktiviti | Keterangan                                                                                                    |
|----|----------|----------------------------------------------------------------------------------------------------|
|    |          | <image/>                                                                                                    |
|    |          | <image/>                                                                                                    |
|    |          | Pilih fail template yang disimpan > Open          Image: Contrast profile       Contrast profile         Image: Contrast profile       CODE (CODE (CO |
|    |          | OK Cancel Apply Help                                                                                                    |

## 4.1.2 Instalasi Templat Design Criteria \*.xml

| No | Aktiviti                                   | Keterangan                                                                                                    |
|----|--------------------------------------------|----------------------------------------------------------------------------------------------------|
| 1. | Menyalin fail<br>design criteria<br>editor | <ul> <li>Buka fail yang mengandungi design criteria editor terkini</li> <li>Pilih fail : "Arahan teknik JKR 8_86_REVISED &amp; Road Engineering Association of Malaysia REAM_REVISED"</li> <li>RC &gt; Copy</li> </ul>                                                                                                    |
|    |                                            | <ul> <li>New Volume (E:)</li> <li>Name</li> <li>Coordinate System</li> <li>Design Criteria Editor</li> <li>Road Engineering Association of Malaysia</li> <li>@Road Engineering Association of Malaysia</li> <li>@Copp.</li> <li>Copy</li> <li>Create shortcut</li> <li>Delete</li> </ul>                                                                                                    |
| 2. | Simpan fail<br>design criteria<br>editor   | <ul> <li>Go to this pc/ my computer</li> <li>C &gt; Program Data &gt; Autodesk &gt; C3D 2018 &gt; enu &gt; Data &gt; Corridor &gt; Design Standards &gt; Metric</li> <li>his program Files (x86) (1/1) (1/1)</li></ul> |
|    |                                            |                                                                                                    |

#### No Aktiviti Keterangan 1. > Buka fail yang mengandungi coordinate system Menyalin fail terkini Pilih fail : "Category. CSD& Coordsy.CSD" ➢ RC > Copy New Volume (E:) Name D Coordinate System Category.CSD Open Coordsys.CSD Open in new window Pin to Quick access Cut Сору Create shortcut 2. Membuat fail Go to this pc / my computer C > Program > Autodesk > Geospatial Coordinate sokongan dan Systems 14.04 menyimpan fail This PC > OS (C:) > Name Apps Autodesk **Program Files** Program Files (x86) ProgramData 2S Autodesk Geospatial Coordinate Systems 14.04 Rename file category.CSD as category.BAK $\geq$ Rename file Coordsys.CSD as coordsy.BAK $\geq$ Usa Category.BAK ] Category.CSD Coordsys.BAK Coordsys.CSD View Datums.CSD Sort by Elipsoid.CSD Group by GeodeticPath.CSD Refresh GeodeticTransform Customize this folde GeoidHeight.gdc Paste NameMapper OSTN02.\_02 Paste shortcut OSTN97.\_nt Undo Delete ➢ RC > Paste

#### 4.1.3 Instalasi Templat Geospatial Coordinate System \*.csd

#### 4.2 Penyediaan Tool Palatte

Proses instalasi Templat BIM JKR C3D Sivil masih memerlukan proses sokongan bagi membolehkan semua Tool/Library AutoCAD Civil 3D dapat diakses. Oleh itu, penyediaan Tool Palatte perlu dilakukan selepas proses instalasi. Penyediaan Tool Palatte adalah untuk memudahkan capaian kepada Tool/Library bagi objek- objek AutoCAD dan Civil 3D sama ada yang berada di dalam templat atau pun yang berada di dalam fail yang berasingan. Contoh objek-objek AutoCAD adalah seperti *AutoCAD Blok, Layers* dan *AutoCAD multi-view block.* Manakala contoh bagi objek Civil 3D adalah seperti *Subassemblies*. Instalasi perisian C3D di datangkan dengan *standard Tool Palattes* yang telah di susun mengikut kategori. Keperluan penyediaan Tool Palatte hanyalah untuk mengeluarkan objek-objek tambahan yang baru di wujudkan. Proses ini hanya perlu dijalankan sekali sahaja bagi setiap objek untuk setiap komputer. Objek-objek yang perlu dimasukkan ke dalam Tool Palette adalah seperti berikut:

| No | Aktiviti            | Keterangan                                                                                                    |
|----|---------------------|----------------------------------------------------------------------------------------------------|
| 1. | Papar ACAD<br>BLOCK | Taip ADC atau ADCENTER > Design center dialog<br>box > folder > Blocks           ADC           ADCENTER           ADCCLOSE           ADCNAVIGATE           ADCCUSTOMNAVIGATE           XLOADCTL           ADC |
|    |                     | Folders Open Drawings History     Open Drawings History     Open Drawings X     ArchTick     Blocks     DetailViewStyles     Dimstyles     Layers   Layers   Linetypes     Dot     DatumFilled                |

#### 4.2.1 AutoCAD Block

| No | Aktiviti                 | Keterangan                                                                                                    |
|----|--------------------------|----------------------------------------------------------------------------------------------------|
| 2. | Hasilkan tool<br>palette | Design center dialog box > klik pada blok yang<br>dikehendaki:contoh '225Φ mm PAIP JENIS HDPE' ><br>RC > Create Tool Palette                                                                                                    |
|    |                          | Polders       Open Drawings         Open Drawings       ArchTick         Open Drawings       ArchTick         Blocks       BoxFilled         DetailViewStyles       100 Ø mm PAIP JENIS DI         Dimstyles       100 Ø mm PAIP JENIS MOPE         Layers       100 Ø mm PAIP JENIS MOL         Multileaderstyles       100 Ø mm PAIP JENIS HOPE         Multileaderstyles       100 Ø mm PAIP JENIS HOPE         Multileaderstyles       100 Ø mm PAIP JENIS HOPE         Visualstyles       225 Ø mm PAIP JENIS HOPE         Visualstyles       300mm Ø PRECA         Visualstyles       450mm Ø PRECA         AcecCstectionMark       AcecCitckCircle         AcecCitckCircle       Copy                                                                                                    |
|    |                          | PAIP'                                                                                                    |
|    |                          | AT A Constant of the sector of the sector of |

#### 4.2.2 AutoCAD Multiview Block

| No | Aktiviti                  | Keterangan                                                                                |
|----|---------------------------|-------------------------------------------------------------------------------------------|
| 1. | Wujudkan<br>folder JKR MV | C:> ProgramData> Autodesk > C3D 2018 > enu ><br>Data > Symbols > Mvblocks                 |
|    | BLOCK                     | > This PC > OS (C:) > ProgramData > Autodesk > C3D 2018 > enu > Data > Symbols > Mvblocks |

| No | Aktiviti                                                                                                    | Keterangan                                                                                                    |
|----|----------------------------------------------------------------------------------------------------|----------------------------------------------------------------------------------------------------|
|    |                                                                                                    | RC > New folder > namakan sebagai JKR MV<br>BLOCK          ProgramData > Autodesk > C3D 2018 > enu         Name         3D MV Blocks Textures         JKR MV BLOCK         acad.err         Amonituliabt01 dwa                                                                                                    |
| 2. | Muat turun<br>komponen<br>family                                                                               | Muat turun fail mv block yang diperlukan dari pusat<br>BIM, sebagai contoh: RP.1                                                                                                    |
| 3. | <i>Simpan</i> fail<br>Nota: Fail RP.<br>1 yang dimuat<br>turun di simpan<br>di dalam folder<br>JKR MV<br>BLOCK | <ul> <li>Simpan fail komponen di lokasi:</li> <li>C:&gt; ProgramData&gt; Autodesk &gt; C3D 2018 &gt; enu &gt; Data &gt; Symbols &gt; Mvblocks &gt; JKR MV BLOCK</li> <li>This PC</li> <li>OS (C:)</li> <li>ProgramData</li> <li>Autodesk &gt; C3D 2018</li> <li>enu &gt; Data</li> <li>Symbols &gt; Mvblocks</li> <li>JKR MV BLOCK</li> </ul> |

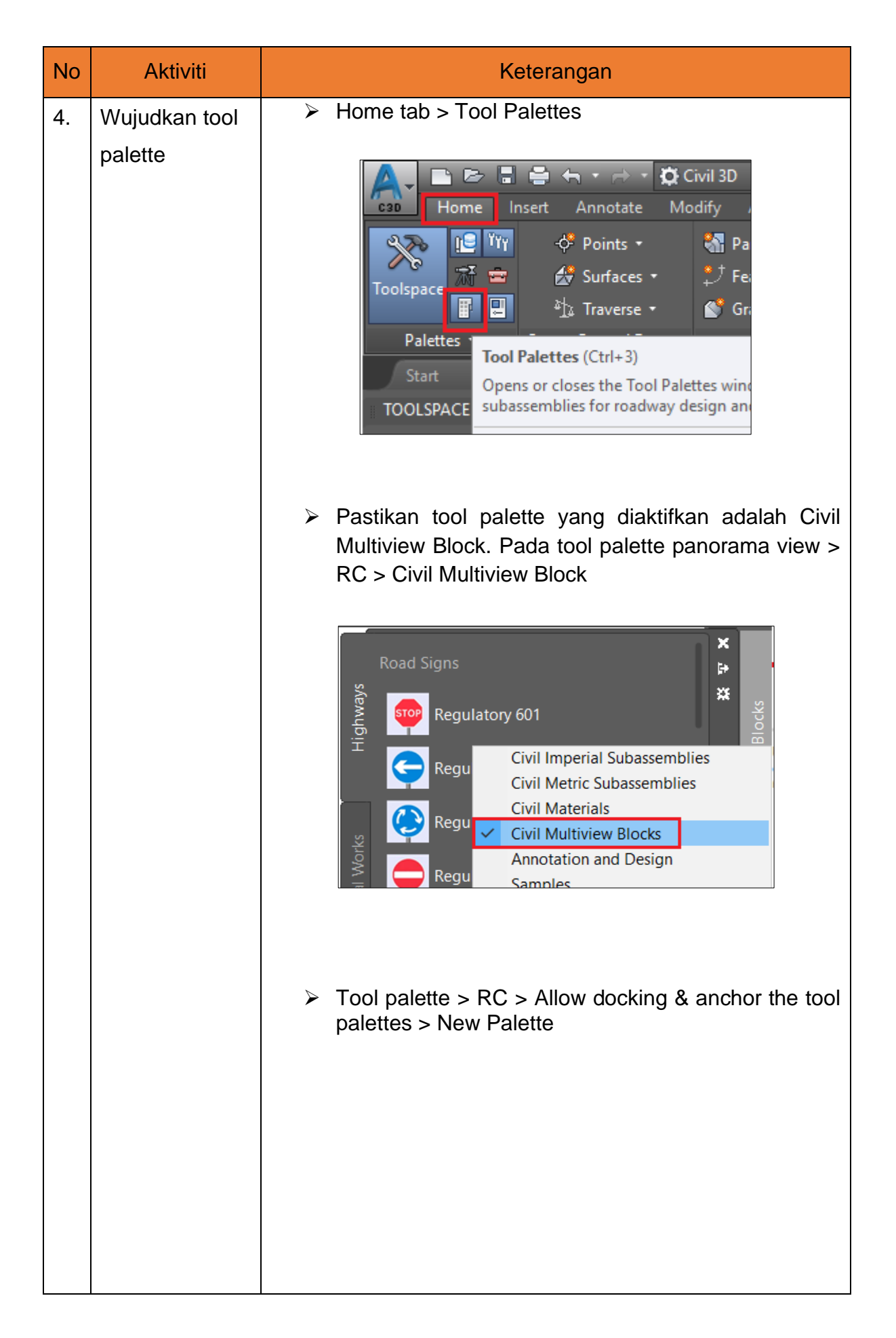

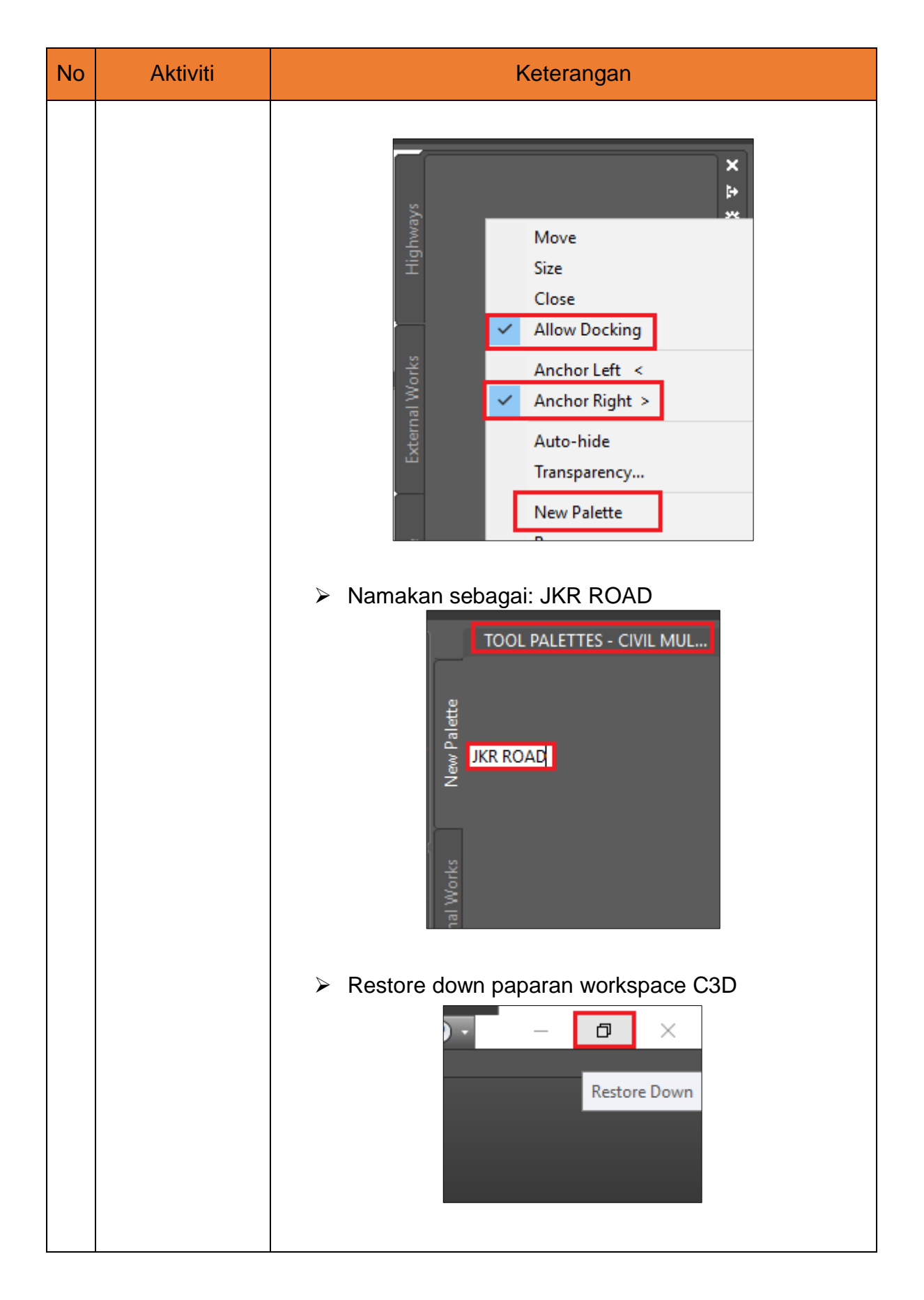

| No | Aktiviti                                                                                                    | Keterangan                                                                                                    |
|----|----------------------------------------------------------------------------------------------------|----------------------------------------------------------------------------------------------------|
| 5. | Masukkan<br>mvblock ke<br>dalam Tool                                                                                                    | File explorer > C:> ProgramData> Autodesk > C3D<br>2018 > enu > Data > Symbols > Mvblocks > JKR MV<br>BLOCK > RP.1                                                                                                    |
|    | Palettes                                                                                                    | <ul> <li>This PC</li> <li>OS (C:)</li> <li>ProgramData</li> <li>Autodesk &gt; C3D 2018</li> <li>Symbols &gt; Moblocks</li> <li>Symbols &gt; Moblocks</li> <li>Symbols &gt; Moblocks</li> <li>Stream Palm</li> <li>10/2/2012 5:27 PM</li> <li>DWG File</li> <li>Royal Palm</li> <li>19/2/2019 4:17 PM</li> <li>DWG File</li> <li>Royal Palm</li> <li>Semasa skrin monitor memaparkan kedudukan file</li> <li>explorer dan C3D secara side by side, klik fail RP.1 dan drag ke dalam</li> <li>JKR ROAD tool palette</li> </ul>                                                                                                    |
| 6. | Hasilkan imej<br>komponen<br>family<br>Nota:<br>Penghasilan<br>imej bagi<br>komponen<br>family dibuat<br>bagi<br>memudahkan<br>pencarian. | Drag MV BLOCK yang diperlukan ke dalam workspace          Image: Contract of the second second seco |

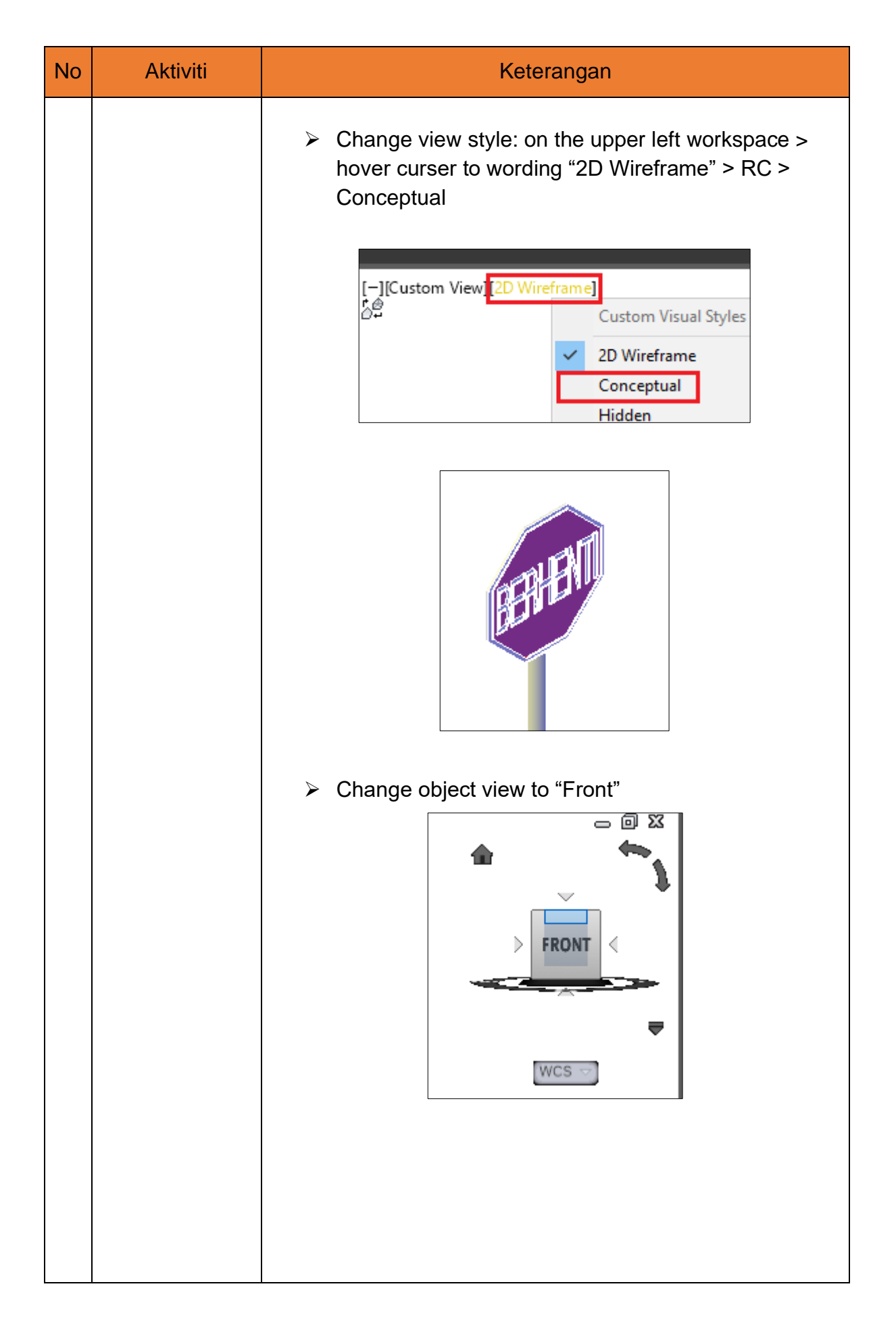

| No | Aktiviti | Keterangan                                                                                                    |  |  |  |  |
|----|----------|----------------------------------------------------------------------------------------------------|--|--|--|--|
|    |          | Gunakan Snipping Tool atau lain-lain perisian<br>snapshot untuk snapshot image bagi menghasilkan<br>specify image.                                                                                                 |  |  |  |  |
|    |          | Snipping Tool<br>File Edit Tools Help                                                                                                    |  |  |  |  |
|    |          | <u> ≪ N</u> ew <u>■ M</u> ode <del>•</del> ⊗ <u>D</u> elay <del>•</del> <b>∏</b> in <sub>c</sub>                                                                                                    |  |  |  |  |
|    |          | BERHENTI                                                                                                    |  |  |  |  |
|    |          | <ul> <li>Simpan image dalam format jpeg di lokasi berikut:</li> <li>C:&gt; Users &gt; UBIM022 &gt; AppData &gt; Roaming &gt;</li> <li>Autodesk &gt; C3D 2018 &gt; enu &gt; Support &gt;</li> </ul>                 |  |  |  |  |
|    |          | ToolPalette > Palettes > Images                                                                                                    |  |  |  |  |
|    |          | <ul> <li>This PC &gt; OS (C:) &gt; Users</li> <li>&gt; UBIM022 &gt; AppData &gt; Roaming</li> <li>&gt; Autodesk &gt; C3D 2018 &gt; enu</li> <li>&gt; Support &gt; ToolPalette &gt; Palettes &gt; Images</li> </ul> |  |  |  |  |
|    |          | Red Pine     River Birch     Robus       PNG File     PNG File     PNG File       4.22 KB     5.14 KB     3.41 K                                                                                                   |  |  |  |  |
|    |          | Royal PalmRP.1RP.13PNG FileJPG FilePNG File5.89 KB4.20 KB184 by                                                                                                    |  |  |  |  |
|    |          |                                                                                                    |  |  |  |  |
|    |          |                                                                                                    |  |  |  |  |
|    |          |                                                                                                    |  |  |  |  |
|    |          |                                                                                                    |  |  |  |  |

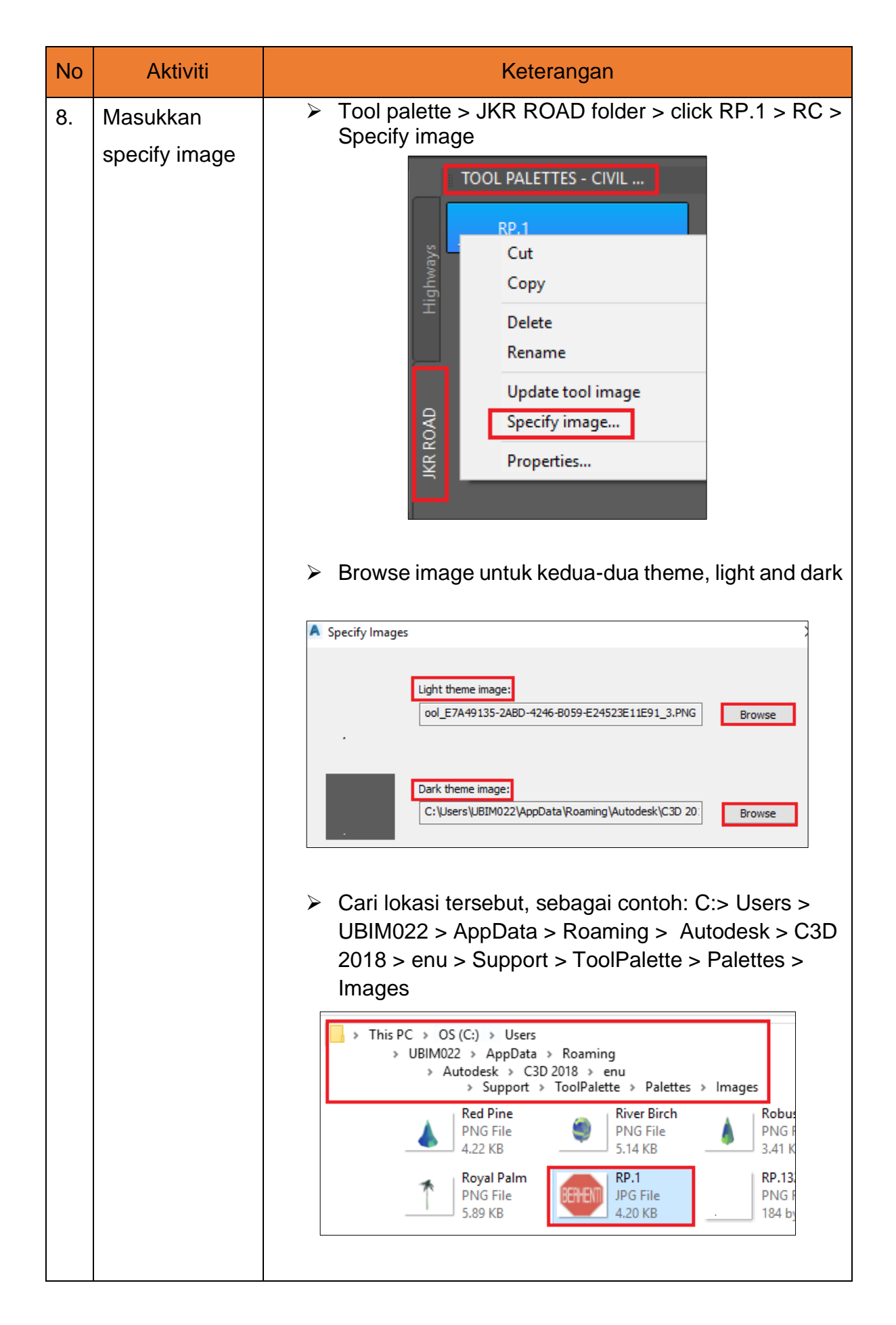

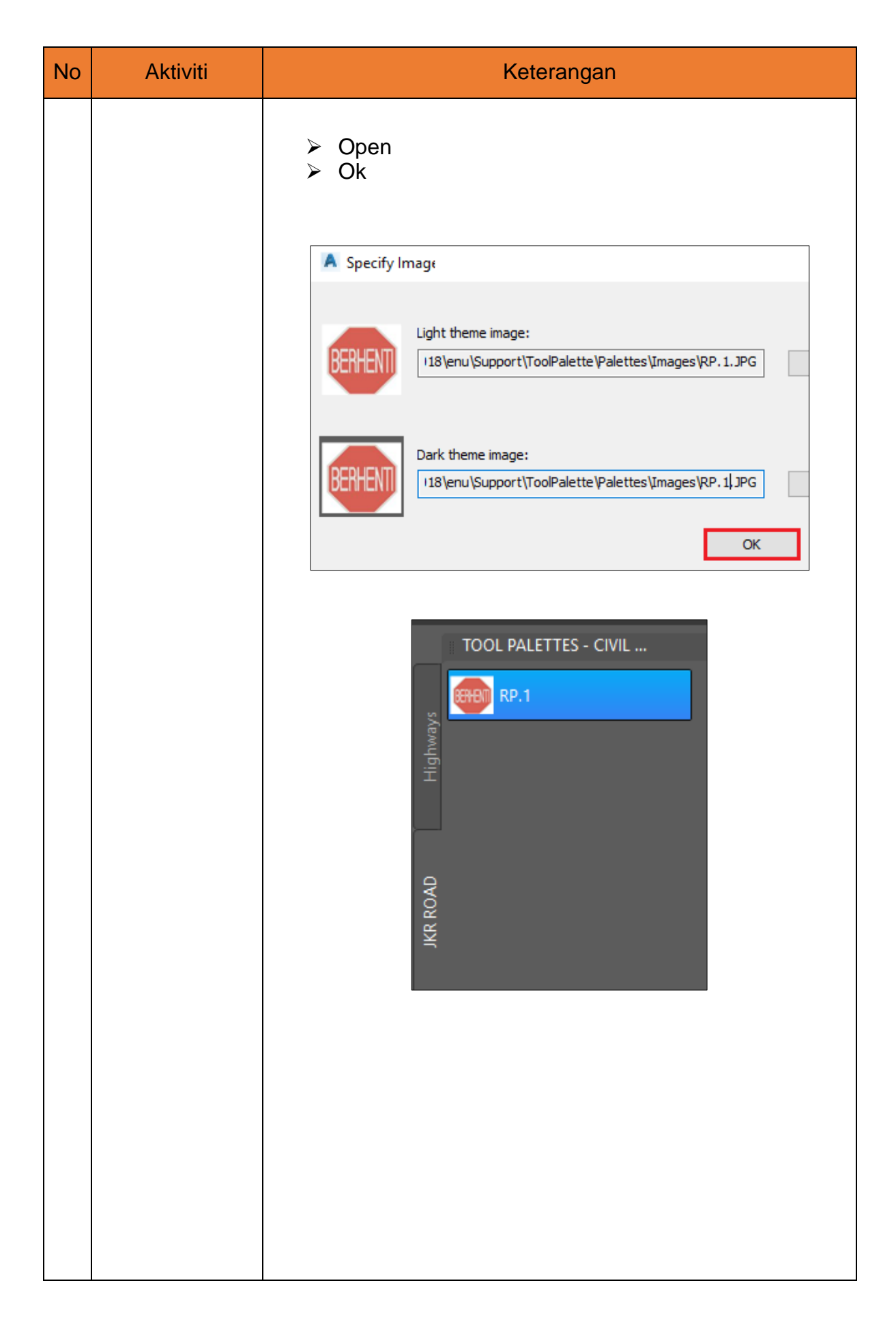

#### 4.2.3 Subassemblies

| No | Aktiviti                | Keterangan                                                                                                    |
|----|-------------------------|----------------------------------------------------------------------------------------------------|
| 1. | Import<br>Subassemblies | Aktifkan perisian Civil 3D          Image: Civil 3D 2018         Image: Civil 3D 2018         I |
|    |                         | Pastikan Tool Palletts telah diaktifkan          Image: State of Dol Palettes (Ctrl+3)         Palettes       Tool Palettes (Ctrl+3)         Opens or closes the Tool Palettes wind       Half Accently         Image: Tool Palettes       ToolPalettes                                                                                                    |
|    |                         | RC pada mana-mana tab pada Tool Palettes > New Palette > Type ' New JKR Subassemblies"          Intersections         Wove Up         Move Down         New JKR Subassemblies         New JKR Subassemblies         Import Subassemblies         Import Subassemblies         Primary Road Half                                                                                                    |
|    |                         | RC mana-mana tab Tool Palettes > Import<br>Subassemblies >           Paste           New Palette           Delete Palette           Rename Palette                                                                                                    |
|    |                         |                                                                                                    |

| No | Aktiviti                   | Keterangan                                                                                                    |
|----|----------------------------|----------------------------------------------------------------------------------------------------|
|    |                            | <ul> <li>Import Subassemblies dialog box &gt; lengkapkan maklumat sepertimana berikut :<br/>Source File : drain wall.pkt (fail .pkt yang dismpan)<br/>Import To : Tick Tool Palette<br/>: New JKR Subassemblies</li> <li>Ok</li> </ul> |
| 2. | Mengaktifkan<br>assemblies | Restart perisian C3D.                                                                                                    |

#### 4.3 Pengaktifan Templat Geospatial Coordinate System \*.csd

Templat Geospatial Coordinate System diaplikasi dengan cara mengubah tetapan pada Drawing Settings. Tatacara bagi mengubah tetapan adalah seperti di aturan di bawah:

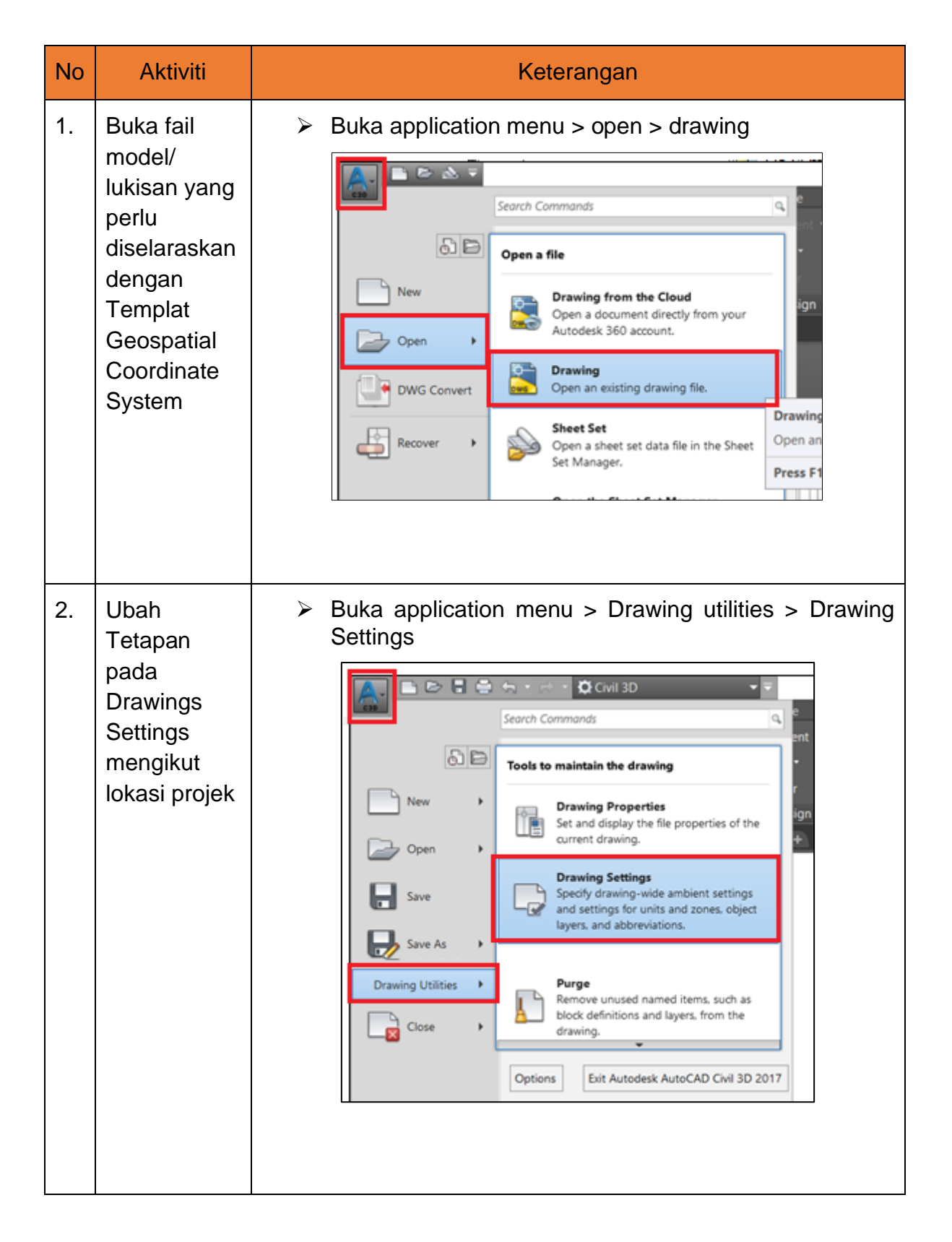

| No | Aktiviti | Keterangan                                                                                                    |
|----|----------|----------------------------------------------------------------------------------------------------|
| No | Aktiviti | Keterangan         Image: Carbon and construction of the proving units in the proving units in the provide is the proving units in the provide is the provide is the pro |
|    |          | Selected coordinate system code: MAL-MSEL Description: CASSINI Daturn: KERTAU48  KERTAU48  KERTAU48  KERTAU48  KERTAU48                                                                                                    |

#### 4.4 Pengaktifan Templat Design Criteria \*.xml

Templat Design Criteria diaplikasi dengan cara mengaktifkan fail design criteria dipermulaan rekabentuk jalan iaitu semasa Alignment jalan diwujudkan. Tatacara pengaktifan adalah seperti berikut:

| No | Aktiviti                         | Keterangan                                                                                                    |  |  |  |  |  |                                                        |
|----|----------------------------------|----------------------------------------------------------------------------------------------------|--|--|--|--|--|--------------------------------------------------------|
| 1. | Aktifkan Fail<br>Design Criteria | Home tab > Alignment > alignment Creation Tools                                                                                                    |  |  |  |  |  |                                                        |
|    |                                  | <ul> <li>Home View Manage Output Survey Autor Alignment View Manage Output Survey Autor Alignment View Alignment Creation Tools</li> <li>Palettes View Create Best Fit Alignment From Objects</li> <li>Create alignment dialog box &gt; Design Criteria tab &gt; check : use criteria – based design &amp; use design</li> </ul> |  |  |  |  |  |                                                        |
|    |                                  | criteria file > klik pada icon browser                                                                                                    |  |  |  |  |  |                                                        |
|    |                                  | Name:                                                                                                    |  |  |  |  |  |                                                        |
|    |                                  | Alignment - SECT 7-7                                                                                                    |  |  |  |  |  |                                                        |
|    |                                  | Type:                                                                                                    |  |  |  |  |  |                                                        |
|    |                                  | Centerline V                                                                                                    |  |  |  |  |  |                                                        |
|    |                                  |                                                                                                    |  |  |  |  |  |                                                        |
|    |                                  |                                                                                                    |  |  |  |  |  | Starting station: 0+000.00m<br>General Design Criteria |
|    |                                  | Starting design speed:                                                                                                    |  |  |  |  |  |                                                        |
|    |                                  | 90 km/h                                                                                                    |  |  |  |  |  |                                                        |
|    |                                  | ✓ Use criteria-based design ✓ Use design criteria file                                                                                                    |  |  |  |  |  |                                                        |
|    |                                  | C:\ProgramData\Autodesk\C3D 2018\enu\Data\Corridor                                                                                                    |  |  |  |  |  |                                                        |

| No | Aktiviti | Keterangan                                                                                                    |
|----|----------|----------------------------------------------------------------------------------------------------|
|    |          | <ul> <li>Pilih Fail Design Criteria yang dikehendaki, contoh :<br/>Road Engineering Association of Malaysia<br/>REAM_REVISED"</li> <li>Open</li> </ul>                                                                                                    |
|    |          | Metric       Image: Constraint of Malaysia REAM_REVISED       Date modified         Image: Constraint of Malaysia REAM_REVISED       20/4/2011 9:00 A         Image: Constraint of Malaysia REAM_REVISED       20/4/2011 9:00 A         Image: Constraint of Malaysia REAM_REVISED       20/4/2011 9:00 A         Image: Constraint of Malaysia REAM_REVISED       20/4/2011 9:00 A         Image: Constraint of Malaysia REAM_REVISED       20/4/2011 9:10 A         Image: Constraint of Malaysia REAM_REVISED       20/4/2011 9:10 A         Image: Revise Constraint of Malaysia REAM_REVISED       20/4/2010 12:16         Image: Revise Revise Revise Revise Revise REAM_REVISED       Image: Revise Revise Revis |
|    |          | Ok Create Alignment - Layout Name: Alignment - SECT 7-7 Type: "> Centerline Description:                                                                                                    |
|    |          | Starting station:       0+000.00m         General       Design Criteria         Starting design speed:       90 km/h         90 km/h       Use criteria-based design         ✓       Use criteria-based design         ✓       Use design criteria file         C: \ProgramData\Autodesk\C3D 2018\enu\Data\Corridor          Default criteria:       Property         Value       Minimum Radius Table         REAM eMax 6% (Urban)       Transition Length Table         Z Lane       Attainment Method         ✓       Use design check set                                                                                                    |
|    |          | OK Cancel Help                                                                                                    |

#### 4.5 Pengaktifan Templat Drawing \*.dwt

Pengaktifan Templat Drawing C3D JKR boleh dibuat melalui dua (2) kaedah sama ada secara automatik ataupun secara manual. Tatacara instalasi yang telah ditunjukkan di dalam MPT ini telah menetapkan Default Template bagi New Drawing adalah menggunakan Templat Drawing C3D JKR. Oleh itu, Templat Drawing C3D JKR boleh diaktifkan secara automatik apabila projek baru dimulakan dengan memilih icon New dipermulaan projek. Sekiranya New Drawing dibuka melalui Start Menu, Templat Drawing C3D JKR perlu dipilih secara manual. Tatacara pengaktifan bagi dua (2) kaedah ini ditunjukkan di dalam jadual di bawah:

| No | Aktiviti                           | Keterangan                                                                                                    |  |  |
|----|------------------------------------|----------------------------------------------------------------------------------------------------|--|--|
| 1. | Pengaktifan<br>Secara<br>Automatik | <image/>                                                                                                    |  |  |
| 2. | Pengaktifan<br>Secara<br>Manual.   | Application menu > new   Image: Search Commands   Image: Search Commands |  |  |

| No | Aktiviti                                   | Keterangan                                                                                                    |
|----|--------------------------------------------|----------------------------------------------------------------------------------------------------|
|    |                                            | <ul> <li>Select template dialog box &gt; Pilih Templat yang ingin diaktifkan, contoh ' jkrSi18_Template Sivil'</li> <li>Open</li> <li>Select template template template Sivil 'I' (AutoCAD Template) NCS is production in Production in Production is SheetSets sheetSets sheetSets is Netron 2017 (Netric) NCS is SheetSets is Netron 2017 (Netric) NCS is SheetSets is Netron 2017 (Netric) NCS is SheetSets is Netron 2017 (Netric) NCS is SheetSets is Netron 2017 (Netric) NCS is SheetSets is Netron 2017 (Netron 2017) (Netron 2017) (</li></ul> |
| 3. | Semak templat<br>yang telah<br>diaktifkan. | > Home tab > toolspace > Settings > Surface > Surface Styles : terdapat 12 style yang telah diwujudkan di dalam templat ini. Image: The style of the style is style is style             |

#### 4.6 Pengunaan Styles dan Criteria Set

Bagi memudahkan pengguna, Autocad Civil 3D dilengkapkan dengan Styles, Critera Set dan Rule Set yang boleh diselaraskan bagi membolehkan lukisan/ model yang dihasilkan memiliki keseragaman yang dikehendaki. Templat BIM JKR C3D SIVIL telah memiliki **Styles** dan **Criteria Set** yang telah diseragamkan bagi memenuhi keperluan kerja-kerja rekabentuk/ pemodelan.

Keterangan penggunaan Styles dan Criteria Set mengikut jenis objek Civil 3D adalah seperti jadual di bawah.

| Bil. | Nama Style                     | Туре           | Layer  | Kegunaan                                                   |
|------|--------------------------------|----------------|--------|------------------------------------------------------------|
| 1    | 01 No Display                  | Surface Styles | EW-C3D | Tiada paparan                                              |
| 2    | 02 Border Only                 | Surface Styles | EW-C3D | Paparan sempadan kawasan<br>sahaja                         |
| 3    | 03 Triangles                   | Surface Styles | EW-C3D | Paparan dalam bentuk <b>triangle</b>                       |
| 4    | 04 Countours 1m and 5m         | Surface Styles | EW-C3D | Paparan major kontour sela 5m<br>dan minor kontur sela 1m  |
| 5    | 05 Countors 2m and 10m         | Surface Styles | EW-C3D | Paparan major kontour sela 10m<br>dan minor kontur sela 2m |
| 6    | <i>06 Countours 5m and 25m</i> | Surface Styles | EW-C3D | Paparan major kontour sela 25m<br>dan minor kontur sela 5m |
| 7    | 07 Elevation Banding           | Surface Styles | EW-C3D | Paparan bagi analisis <i>Elevation</i><br><i>Banding</i>   |
| 8    | 08 Elevation Banding (3D)      | Surface Styles | EW-C3D | Paparan bagi analisis <i>Elevation Banding (3D)</i>        |

#### Surface

| Bil. | Nama Style                  | Туре                      | Layer  | Kegunaan                                                           |
|------|-----------------------------|---------------------------|--------|--------------------------------------------------------------------|
| 9    | 09 Slope Banding            | Surface Styles            | EW-C3D | Paparan bagi analisis <b>Slope</b><br><b>Banding</b>               |
| 10   | 10 Slope Banding (3D)       | Surface Styles            | EW-C3D | Paparan bagi analisis <b>Slope</b><br>Arrow Banding (3D)           |
| 11   | 11 Watershed Banding        | Surface Styles            | EW-C3D | Paparan bagi analisis <b>W.Banding</b>                             |
| 12   | 12 Watershed Banding (3D)   | Surface Styles            | EW-C3D | Paparan bagi analisis<br><i>Watershed Banding (3D)</i>             |
| 13   | 13 Slope Arrow Banding      | Surface Styles            | N/A    | Paparan bagi analisis arah aliran<br>air pada permukaan tanah      |
| 14   | 14 Slope Arrow Banding (3D) | Surface Styles            | N/A    | Paparan bagi analisis arah aliran<br>air pada permukaan tanah (3D) |
| 15   | 15 Realistic View           | Surface Styles            | N/A    | Paparan dalam bentuk sebenar                                       |
| 16   | 01 Platfrom Level Styles    | Surface spot label styles | Text 1 | Label bagi aras platform                                           |
| 17   | 02 Road Level Styles        | Surface spot label styles | Text 1 | Label bagi aras jalan                                              |

Jadual 1: Keterangan penggunaan Surface Style

## Grading

| Bil. | Nama Style                           | Туре                 | Layer  | Kegunaan                                                                          |
|------|--------------------------------------|----------------------|--------|-----------------------------------------------------------------------------------|
| 1    | 01 Cut Slope Design Grading Style    | Grading Styles       | EW-SLP | <i>Grade to Surface</i> : Cerun potong bagi rekabentuk cerun baru                 |
| 2    | 02 Fill Slope Design Grading Style   | Grading Styles       | EW-SLP | <b>Grade to Surface</b> : Cerun<br>tambak bagi rekabentuk cerun<br>baru           |
| 3    | 03 Cut Slope Existing Grading Style  | Grading Styles       | EW-SLP | <i>Grade to Surface</i> : Cerun potong bagi cerun sedia ada                       |
| 4    | 04 Fill Slope Existing Grading Style | Grading Styles       | EW-SLP | <i>Grade to Surface</i> : Cerun tambak bagi cerun sedia ada                       |
| 5    | 05 General Grading Grading Style     | Grading Styles       | EW-SLP | Grade to Distance, Elavation,<br>& Relative Elevation: Paparan<br>bagi cerun umum |
| 6    | 01 General Set                       | Grading Criteria Set | N/A    | Kriteria Set bagi rekabentuk<br>cerun                                             |

## Jadual 2: Keterangan penggunaan Grading Style dan Criteria Set

## Alignment

| Bil. | Nama Style                   | Туре             | Layer   | Kegunaan                                                   |
|------|------------------------------|------------------|---------|------------------------------------------------------------|
| 1    | 01 Road Alignment            | Alignment Styles | RD-CTL  | Jajaran bagi jalan ( <i>Road Center Line</i> )             |
| 2    | 02 Kerb Alignment            | Alignment Styles | RD-KERB | Jajaran bagi bebentul Jalan<br>( <i>Kerb</i> )             |
| 3    | 03 Guardrail Alignment       | Alignment Styles | C-ROAD  | Jajaran bagi <i>guardrail</i>                              |
| 4    | 04 Miscellaneous Alignment   | Alignment Styles | C-ROAD  | Jajaran umum yang tidak<br>memerlukan <i>styles</i> khusus |
| 5    | 05 Earthworks Alignment      | Alignment Styles | C-ROAD  | Jajaran bagi kegunaan keratan<br>kerja tanah               |
| 6    | 01 No Label Set              | Label Set Style  | Varies  | Tiada Label                                                |
| 7    | 02 Arahan Teknik Jalan (ATJ) | Label Set Style  | Varies  | Label Mengikut Speksifikasi ATJ                            |

Jadual 3: Keterangan penggunaan Alignment Style

#### Profile

| Bil. | Nama Style                 | Туре          | Layer  | Kegunaan                                             |
|------|----------------------------|---------------|--------|------------------------------------------------------|
| 1    | 01 Existing Ground Profile | Profile Style | Varies | <i>Longitudinal Profile</i> aras tanah<br>asal       |
| 2    | 02 Design Profile          | Profile Style | Varies | <i>Longitudinal Profile</i> aras tanah<br>rekabentuk |

## Jadual 4: Keterangan penggunaan Profile Style

#### **Profile View**

| Bil. | Nama Style                    | Туре         | Layer  | Kegunaan                                                       |
|------|-------------------------------|--------------|--------|----------------------------------------------------------------|
| 1    | 01 Internal Road Profile View | Profile View | Varies | Graf <i>Longitudinal</i> bagi jalan<br>dalaman                 |
| 2    | 02 Sewerage Profile View      | Profile View | Varies | Graf <i>Longitudinal</i> bagi sistem<br>kumbahan               |
| 3    | 03 Drainage Profile View      | Profile View | Varies | Graf <i>Longitudinal</i> bagi sistem saliran                   |
| 4    | 04 Water Profile View         | Profile View | Varies | Graf <i>Longitudinal</i> bagi sistem retikulasi air            |
| 5    | 01 Internal Road Band Set     | Band Set     | Varies | Mengandungi <b>Band Styles</b><br>yang berkaitan Jalan Dalaman |

| Bil. | Nama Style                  | Туре     | Layer  | Kegunaan                                                                         |
|------|-----------------------------|----------|--------|----------------------------------------------------------------------------------|
| 6    | <i>02 Sewerage Band Set</i> | Band Set | Varies | Mengandungi <b>Band Styles</b><br>yang berkaitan Sistem<br>Kumbahan              |
| 7    | 03 Drainage Band Set        | Band Set | Varies | Mengandungi <b>Band Styles</b><br>yang berkaitan sistem saliran                  |
| 8    | 04 Water Band Set           | Band Set | Varies | Mengandungi <b>Band Styles</b><br>yang berkaitan sistem<br>retikulasi air luaran |

Jadual 5: Keterangan penggunaan Profile View Style

#### Sample Line

| Bil. | Nama Style       | Туре               | Layer       | Kegunaan                              |
|------|------------------|--------------------|-------------|---------------------------------------|
| 1    | 01 Internal Road | Sample Line Styles | C-ROAD-SAMP | Garis keratan rentas jalan<br>dalaman |
| 2    | 02 Earthwork     | Sample Line Styles | EW-PLF      | Garis keratan rentas kerja<br>tanah   |

Jadual 6: Keterangan penggunaan Sample Line Style

#### Section

| Bil. | Nama Style         | Туре           | Layer         | Kegunaan                          |
|------|--------------------|----------------|---------------|-----------------------------------|
| 1    | 01 Existing Ground | Section Styles | C-ROAD-SECT   | Keratan rentas aras tanah asal    |
| 2    | 02 Finished Ground | Section Styles | C-ROAD-SECT-N | Keratan rentas aras<br>rekabentuk |
| 3    | 03 Finished Road   | Section Styles | C-ROAD-SECT-N | Keratan rentas aras jalan         |

#### Jadual 7: Keterangan penggunaan Section Style

#### Section View

| Bil. | Nama Style            | Туре                | Layer  | Kegunaan                                       |
|------|-----------------------|---------------------|--------|------------------------------------------------|
| 1    | 01 Internal Road      | Section View Styles | Varies | Graf Keratan rentas jalan<br>dalaman           |
| 2    | 02 Earthwork          | Section View Styles | Varies | Graf Keratan rentas kerja tanah                |
| 3    | 01 Internal Road Set  | Band Set            | Varies | <b>Band Set</b> bagi Kegunaan Jalan<br>dalaman |
| 4    | 02 Earthwork Band Set | Band Set            | Varies | <b>Band Set</b> bagi Kegunaan kerja<br>tanah   |

Jadual 8: Keterangan penggunaan Section View Style

## Pipe

| Bil. | Nama Style                                  | Туре        | Layer  | Kegunaan                                                            |
|------|---------------------------------------------|-------------|--------|---------------------------------------------------------------------|
| 1    | 01 Precast Block Drain_ Size 1              | Pipe Styles | DR-DRN | Saliran jenis <b>PC Block Drain</b>                                 |
| 2    | 01 Precast Block Drain_Size 1-Reverse       | Pipe Styles | DR-DRN | Saliran jenis <i>PC Block Drain-</i><br><i>Reverse Direction</i>    |
| 3    | 02 Precast Block Drain_Size 2               | Pipe Styles | DR-DRN | Saliran jenis <b>PC Block Drain</b>                                 |
| 4    | 02 Precast Block Drain_Size 2-Reverse       | Pipe Styles | DR-DRN | Saliran jenis <i>PC Block Drain-</i><br><i>Reverse Direction</i>    |
| 5    | 03 600mm Precast Block Drain _Size 3        | Pipe Styles | DR-DRN | Saliran jenis <b>PC Block Drain</b>                                 |
| 6    | 03 600mm Precast Block Drain_Size 3-Reverse | Pipe Styles | DR-DRN | Saliran jenis <i>PC Block Drain-</i><br><i>Reverse Direction</i>    |
| 7    | 04 Cascade Drain                            | Pipe Styles | DR-DRN | Saliran jenis <b>Cascade Drain</b>                                  |
| 8    | 04 Cascade Drain-Reverse                    | Pipe Styles | DR-DRN | Saliran jenis <b>Cascade Drain-</b><br><b>Reverse Direction</b>     |
| 9    | 05 Berm Drain                               | Pipe Styles | DR-DRN | Saliran jenis <b>Berm Drain</b>                                     |
| 10   | 05 Berm Drain-Reverse                       | Pipe Styles | DR-DRN | Saliran jenis <b>Berm Drain-</b><br>Reverse Direction               |
| 11   | 06 Interceptor Drain                        | Pipe Styles | DR-DRN | Saliran jenis Interceptor Drain                                     |
| 12   | 06 Interceptor Drain-Reverse                | Pipe Styles | DR-DRN | Saliran jenis <i>Interceptor Drain-</i><br><i>Reverse Direction</i> |
| 13   | 07 Toe Drain                                | Pipe Styles | DR-DRN | Saliran jenis <b>Toe Drain</b>                                      |

| Bil. | Nama Style                               | Туре        | Layer  | Kegunaan                                                           |
|------|------------------------------------------|-------------|--------|--------------------------------------------------------------------|
| 14   | 07 Toe Drain-Reverse                     | Pipe Styles | DR-DRN | Saliran jenis <b>Toe Drain-</b><br><b>Reverse Direction</b>        |
| 15   | 08 Half Round Glaze Drain _Size 1        | Pipe Styles | DR-DRN | Saliran jenis Half Round Glaze                                     |
| 16   | 08 Half Round Glaze Drai_Size 1-Reverse  | Pipe Styles | DR-DRN | Saliran jenis <i>Half Round Glaze-</i><br><i>Reverse Direction</i> |
| 17   | 09 Half Round Glaze Drain_Size 2         | Pipe Styles | DR-DRN | Saliran jenis Half Round Glaze                                     |
| 18   | 09 Half Round Glaze Drain_Size2-Reverse  | Pipe Styles | DR-DRN | Saliran jenis <i>Half Round Glaze-</i><br><i>Reverse Direction</i> |
| 19   | 10 Half Round Glaze Drain_Size 3         | Pipe Styles | DR-DRN | Saliran jenis Half Round Glaze                                     |
| 20   | 10 Half Round Glaze Drain_Size 3-Reverse | Pipe Styles | DR-DRN | Saliran jenis <i>Half Round Glaze-</i><br><i>Reverse Direction</i> |
| 21   | 11 Culvert                               | Pipe Styles | DR-CUL | Saliran jenis <b>Pipe Culvert</b>                                  |
| 22   | 12 150mm VCP Sewerage Pipe               | Pipe Styles | SW-PIP | Paip Kumbahan jenis VCP                                            |
| 23   | 13 225mm VCP Sewerage Pipe               | Pipe Styles | SW-PIP | Paip Kumbahan jenis VCP                                            |
| 24   | 14 250mm VCP Sewerage Pipe               | Pipe Styles | SW-PIP | Paip Kumbahan jenis VCP                                            |
| 25   | 15 300mm VCP Sewerage Pipe               | Pipe Styles | SW-PIP | Paip Kumbahan jenis VCP                                            |
| 26   | 16 150mm HDPE DW Corrugated Pipe         | Pipe Styles | SW-PIP | Paip Kumbahan jenis HDPE<br>DW Corrugated                          |
| 27   | 17 225mm HDPE DW Corrugated Pipe         | Pipe Styles | SW-PIP | Paip Kumbahan jenis HDPE<br>DW Corrugated                          |

| Bil. | Nama Style                       | Туре              | Layer    | Kegunaan                                  |
|------|----------------------------------|-------------------|----------|-------------------------------------------|
| 28   | 18 250mm HDPE DW Corrugated Pipe | Pipe Styles       | SW-PIP   | Paip Kumbahan jenis HDPE<br>DW Corrugated |
| 29   | 19 300mm HDPE DW Corrugated Pipe | Pipe Styles       | SW-PIP   | Paip Kumbahan jenis HDPE<br>DW Corrugated |
| 33   | 01 Drainage Pipe                 | Pipe label Styles | DR_TEXT1 | Label bagi jajaran paip saliran           |
| 34   | 02 Culvert                       | Pipe label Styles | DR_TEXT1 | Label bagi jajaran Culvert                |
| 35   | 03 Sewerage Pipe                 | Pipe label Styles | SW_TEXT1 | Label bagi jajaran paip<br>kumbahan       |
| 36   | 04 Flow Direction                | Pipe label Styles | 0        | Label bagi arah aliran                    |
| 37   | 05 None                          | Pipe label Styles | N/A      | Tiada label                               |
| 38   | 01 Culvert Table Styles          | Table Styles      | DR_TEXT1 | Jadual Culvert                            |

Jadual 9: Keterangan penggunaan Pipe Style

#### Structure

| Bil. | Nama Style                          | Туре                   | Layer    | Kegunaan                      |
|------|-------------------------------------|------------------------|----------|-------------------------------|
| 1    | 01 Drainage Brick Sump              | Structure Styles       | DR-SMP   | Simbol Sump                   |
| 2    | 02 Drainage Reiforced Concrete Sump | Structure Styles       | DR-SMP   | Simbol Manhole                |
| 3    | 03 Manhole                          | Structure Styles       | SW-MH    | Simbol Lurang Kumbahan        |
| 4    | 04 Sewerage Pump Sump               | Structure Styles       | SW-MH    | Simbol Pump Sump              |
| 5    | 05 Inpection Chamber                | Structure Styles       | SW-IC    | Simbol Inpection Chamber      |
| 8    | 01 Drainage Sump                    | Structure Label Styles | DR-TEXT1 | Label bagi Sump               |
| 9    | 02 Manhole                          | Structure Label Styles | SW-TEXT1 | Label bagi <i>Manhole</i>     |
| 10   | 03 Sewerage Pump Sump               | Structure Label Styles | SW-TEXT1 | Label bagi Pump Sum           |
| 11   | 04 Inspection Chamber               | Structure Label Styles | SW-TEXT1 | Label bagi Inspection Chamber |
| 12   | 01 Sump Table                       | Structure Table Styles | DR-TEXT1 | Jadual Sump                   |

Jadual 10: Keterangan penggunaan Structure Style

#### Pressure Pipe

| Bil. | Nama Style         | Туре                 | Layer  | Kegunaan                |
|------|--------------------|----------------------|--------|-------------------------|
| 1    | 01 25mm HDPE Pipe  | Pressure Pipe Styles | WR-PIP | Paip HDPE bersaiz 25mm  |
| 2    | 02 50mm HDPE Pipe  | Pressure Pipe Styles | WR-PIP | Paip HDPE bersaiz 50mm  |
| 3    | 03 110mm HDPE Pipe | Pressure Pipe Styles | WR-PIP | Paip HDPE bersaiz 110mm |
| 4    | 04 125mm HDPE Pipe | Pressure Pipe Styles | WR-PIP | Paip HDPE bersaiz 125mm |
| 5    | 05 160mm HDPE Pipe | Pressure Pipe Styles | WR-PIP | Paip HDPE bersaiz 160mm |
| 6    | 06 180mm HDPE Pipe | Pressure Pipe Styles | WR-PIP | Paip HDPE bersaiz 180mm |
| 7    | 07 210mm HDPE Pipe | Pressure Pipe Styles | WR-PIP | Paip HDPE bersaiz 200mm |
| 8    | 08 225mm HDPE Pipe | Pressure Pipe Styles | WR-PIP | Paip HDPE bersaiz 225mm |
| 9    | 09 250mm HDPE Pipe | Pressure Pipe Styles | WR-PIP | Paip HDPE bersaiz 250mm |
| 10   | 10 260mm HDPE Pipe | Pressure Pipe Styles | WR-PIP | Paip HDPE bersaiz 260mm |
| 11   | 11 280mm HDPE Pipe | Pressure Pipe Styles | WR-PIP | Paip HDPE bersaiz 280mm |
| 12   | 12 100mm MCSL Pipe | Pressure Pipe Styles | WR-PIP | Paip MSCL bersaiz 100mm |
| 13   | 13 150mm MCSL Pipe | Pressure Pipe Styles | WR-PIP | Paip MSCL bersaiz 150mm |
| 14   | 14 200mm MCSL Pipe | Pressure Pipe Styles | WR-PIP | Paip MSCL bersaiz 200mm |
| 15   | 15 250mm MCSL Pipe | Pressure Pipe Styles | WR-PIP | Paip MSCL bersaiz 250mm |
| 16   | 16 300mm MCSL Pipe | Pressure Pipe Styles | WR-PIP | Paip MSCL bersaiz 300mm |
| 17   | 17 350mm MCSL Pipe | Pressure Pipe Styles | WR-PIP | Paip MSCL bersaiz 350mm |
| 18   | 18 80mm DI Pipe    | Pressure Pipe Styles | WR-PIP | Pipe DI bersaiz 80mm    |

| Bil. | Nama Style                  | Туре                       | Layer    | Kegunaan                                        |
|------|-----------------------------|----------------------------|----------|-------------------------------------------------|
| 19   | 19 100mm DI Pipe            | Pressure Pipe Styles       | WR-PIP   | Pipe DI bersaiz 100mm                           |
| 20   | 20 150mm DI Pipe            | Pressure Pipe Styles       | WR-PIP   | Pipe DI bersaiz 150mm                           |
| 21   | 21 200mm DI Pipe            | Pressure Pipe Styles       | WR-PIP   | Pipe DI bersaiz 200mm                           |
| 22   | 22 250mm DI Pipe            | Pressure Pipe Styles       | WR-PIP   | Pipe DI bersaiz 250mm                           |
| 23   | 23 300mm DI Pipe            | Pressure Pipe Styles       | WR-PIP   | Pipe DI bersaiz 80mm                            |
| 24   | 24 25mm SS Pipe             | Pressure Pipe Styles       | WR-PIP   | Paip <i>Stainless Steel</i> bersaiz 25mm        |
| 25   | 25 50mm SS Pipe             | Pressure Pipe Styles       | WR-PIP   | Paip <i>Stainless Steel</i> bersaiz 50mm        |
| 26   | 26 80mm SS Pipe             | Pressure Pipe Styles       | WR-PIP   | Paip <i>Stainless Steel</i> bersaiz<br>80mm     |
| 27   | 27 SS 100mm Water Rec. Pipe | Pressure Pipe Styles       | WR-PIP   | Paip <i>Stainless Steel</i> bersaiz 100mm       |
| 28   | 01 Water Rec. Pipe          | Pressure Pipe Label Styles | WR-TEXT1 | Label bagi Paip Sistem Retikulasi<br>Air Luaran |

Jadual 11: Keterangan penggunaan Pressure Pipe Style

#### Fitting

| Bil. | Nama Style         | Туре           | Layer  | Kegunaan             |
|------|--------------------|----------------|--------|----------------------|
| 1    | 01 General Fitting | Fitting Styles | WR-PIP | Simbol Fittings Umum |

## Jadual 12: Keterangan penggunaan *Fitting Style*

#### Appurtenance

| Bil. | Nama Style              | Туре                | Layer  | Kegunaan                  |
|------|-------------------------|---------------------|--------|---------------------------|
| 1    | 01 General Appurtenance | Appurtenance Styles | WR-VAV | Simbol Valve Umum         |
| 2    | 02 Bulk Meter           | Appurtenance Styles | WR-VAV | Simbol bagi Meter Pukal   |
| 3    | 03 Hydrant              | Appurtenance Styles | WR-HYD | Simbol bagi Hydrant       |
| 4    | 04 Pipe Crossing        | Appurtenance Styles | WR-VAV | Simbol bagi Pipe Crossing |
| 5    | 05 Suice Valve          | Appurtenance Styles | WR-VAV | Simbol bagi Sluice Valve  |
| 6    | 06 Scour Valve          | Appurtenance Styles | WR-VAV | Simbol bagi Scour Valve   |
| 7    | 07 S-Bend & Air Valve   | Appurtenance Styles | WR-VAV | Simbol S-Bend & Air Valve |
| 8    | 08 Air Valve            | Appurtenance Styles | WR-VAV | Air Valve                 |
| 9    | 09 End Cap              | Appurtenance Styles | WR-VAV | Simbol bagi End Cap       |

Jadual 13: Keterangan penggunaan Appurtenance Style

#### Corridor

| Bil. | Nama Style              | Туре            | Layer | Kegunaan                          |
|------|-------------------------|-----------------|-------|-----------------------------------|
| 1    | 01 JKR General Corridor | Corridor Styles | N/A   | Paparan bagi <i>Corridor</i> Umum |

#### Jadual 14: Keterangan penggunaan Corridor Style

#### Slope

| Bil. | Nama Style           | Туре                 | Layer  | Kegunaan                     |
|------|----------------------|----------------------|--------|------------------------------|
| 1    | 01 Basic Cut Design  | Slope Pattern Styles | EW-SLP | Paparan bagi cerun potong    |
| 2    | 02 Basic Fill Design | Slope Pattern Styles | EW-SLP | Paparan bagi cerun tambak    |
| 3    | 03 Basic Existing    | Slope Pattern Styles | EW-SLP | Paparan bagi cerun sedia ada |

#### Jadual 15: Keterangan penggunaan Slope Style

#### Code

| Bil. | Code                             | Туре        | Layer | Kegunaan                                 |
|------|----------------------------------|-------------|-------|------------------------------------------|
| 1    | 01 JKR All Code                  | Code Styles | N/A   | Code paparan Corridor                    |
| 2    | 02 JKR Basic Code                | Code Styles | N/A   | <b>Code</b> paparan <b>Corridor</b> Umum |
| 3    | 03 JKR All Codes - No Display    | Code Styles | N/A   | Code tiada paparan Corridor              |
| 4    | 04 JKR All Codes with No Shading | Code Styles | N/A   | Code paparan Corridor with No<br>Shading |

Jadual 16: Keterangan penggunaan Code Style

## UNIT BUILDING INFORMATION MODELLING (BIM) CAWANGAN PERANCANGAN ASET BERSEPADU JKR MALAYSIA

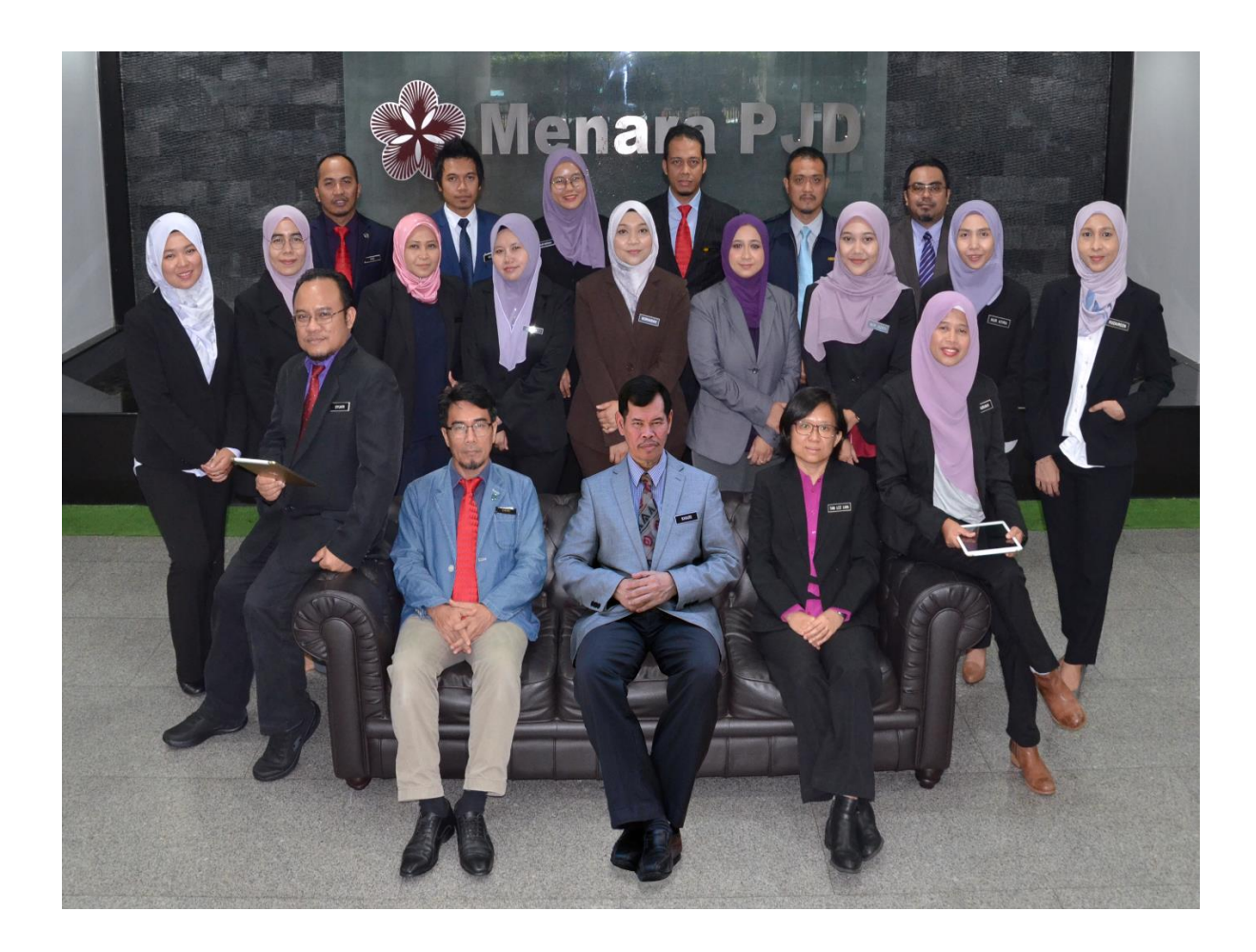

(Belakang dari kiri):, Ir. Ts. Mohd Faiz bin Shapiai, Muhammad Nazmi bin Mat Na'ain, Nur Hafizah binti Abu Harith, Mohd Zulkifli bin Abdullah, Ir. Abdullah bin Ahmad dan Ir. Ts. Zul Amri bin Abu Bakar

(Tengah dari kiri): Ar. Nurnajdah Fatihah binti Mohd Najib, Suhana binti Che Seman, Sr Norafazarul Aini binti Nordin, Nahziatul Shima binti Ismail, Norhasiah binti Mohd Nor, Noor Asyikin binti Sepiai, Nur Izzati binti Abdul Halim, Nur Atira binti Amran dan Ruzaireen binti Kamaruzaman

(Depan dari kiri): Ir. Ahmad Syukri bin Bukhari, Ar. Mohammad Zaid bin Saad, Ts. Muhammad Khairi bin Sulaiman, Ir. Tan Lee Lian dan Zainariah binti Zainal Abidin

(Tiada dalam gambar): Norhaslinda binti Mohd Sarif dan Mohd Lokman bin Seman

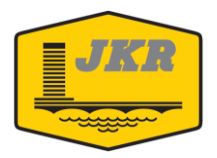

Unit Building Information Modelling (BIM) Bahagian Pengurusan Projek Kompleks Cawangan Perancangan Aset Bersepadu Ibu Pejabat JKR Malaysia Tingkat 20, Menara PJD No. 50, Jalan Tun Razak 50400 KUALA LUMPUR

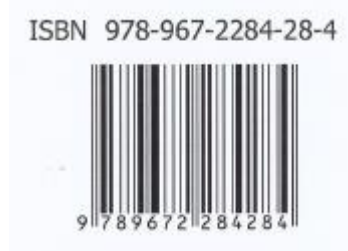